# PANDUAN TEKNIS SIM-PPM UII BAGI REVIEWER

simppm.uii.ac.id

IT Support DPPM UII

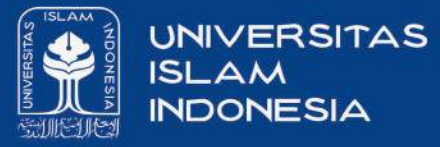

# simppm.uii.ac.id

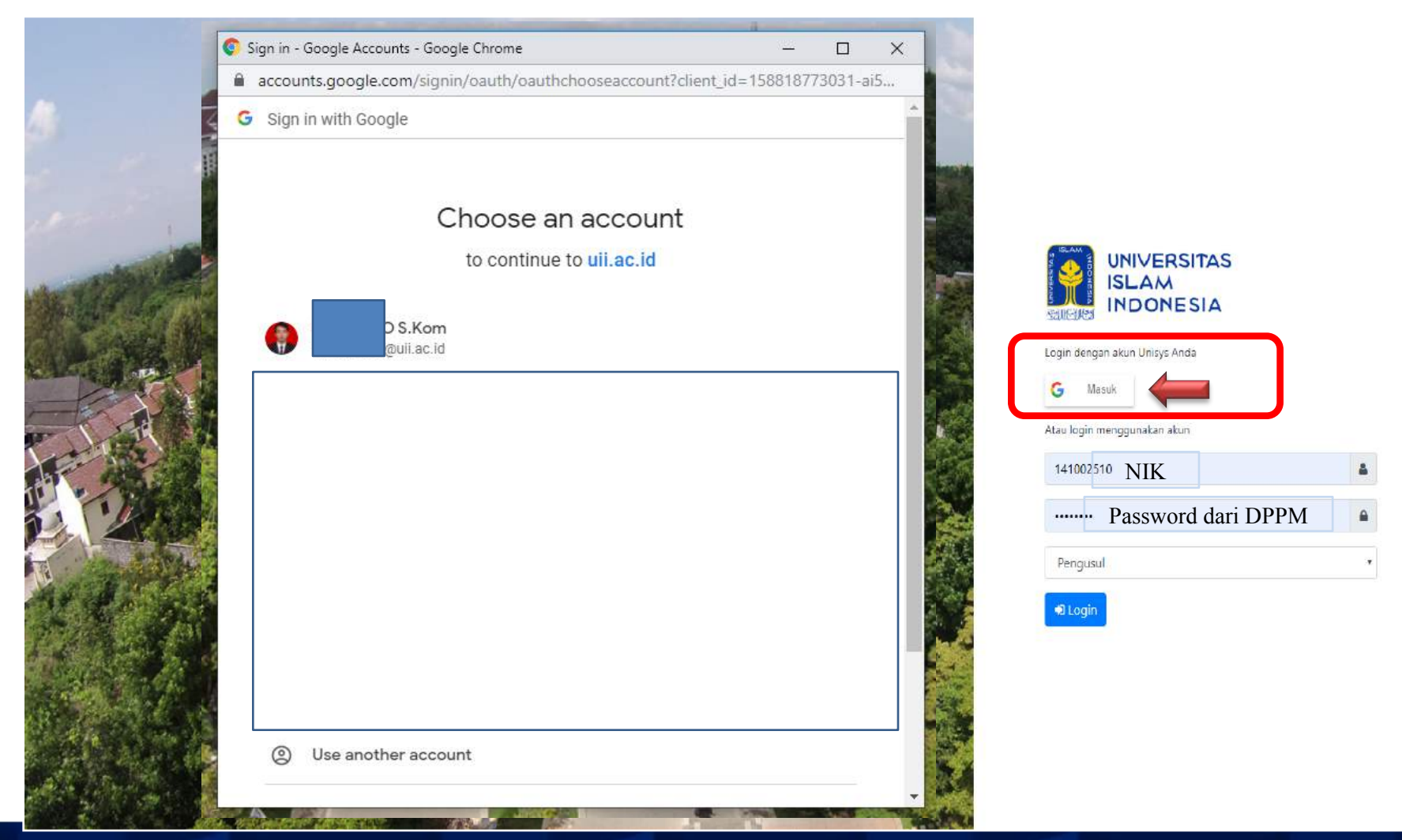

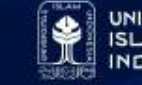

#### Beranda Akun Reviewer

| 🗧 🔿 🖸 📫 simppm.uii.ac.id/index | x.pł | inde | ic.id/ | m.uii.a | simp | <b>A</b> | С | $\rightarrow$ | 4 |
|--------------------------------|------|------|--------|---------|------|----------|---|---------------|---|
|--------------------------------|------|------|--------|---------|------|----------|---|---------------|---|

SLAM NDONESIA

UNIVERSITAS

≡ SIMPPM-UII

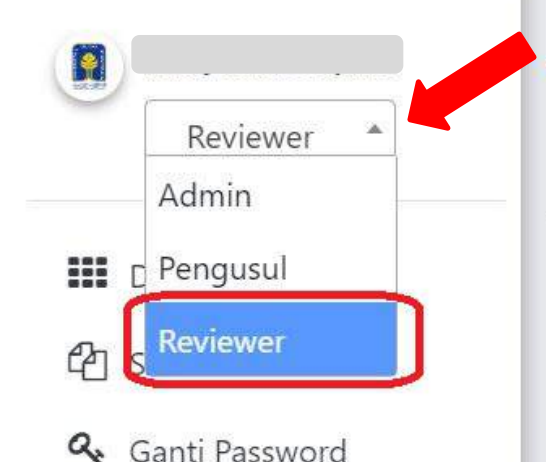

#### Pilih akun "REVIEWER"

Sistem Informasi Manajemen Penelitian dan Pengabdian Masyarakat

Sistem Informasi Manajemen Penelitian dan Pengabdian Masyarakat (SIM-PPM) adalah sistem informasi yang menyediakan data penelitian di Direktorat Penelitian dan Pengabdian Masyarakat Universitas Islam Indonesia secara terintegrasi ke seluruh fakultas dan pusat studi yang ada.

Dengan adanya sistem ini diharapkan akan memberikan informasi kepada peneliti mengenai status penelitiannya serta memudahkan pendataan penelitian di Universitas Islam Indonesia.

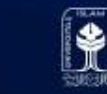

#### **SELEKSI SUBSTANSI**

| UNIVERSITAS<br>ISLAM<br>INDONESIA       | ≡ SIMPPM-UII                                                           |  |
|-----------------------------------------|------------------------------------------------------------------------|--|
| Reviewer                                | DATA PENILAIAN SUBSTANSI PROPOSAL<br>2. Pilih Skim 3. Pilih Tahun 2020 |  |
| 1. Dashboard<br>1. ♀️ Seleksi Substansi | Skim:<br>Tampilkan Semua Skim                                          |  |
| 🔍 Ganti Password                        | Show 10 Pr entries                                                     |  |

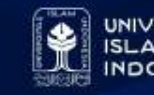

# PROSES **PENILAIAN**

| UNIVERSITAS<br>ISLAM<br>INDONESIA                     | ≡ SIMI           | PPM-UII                         |                    |                    |                   |    |          |          | 🕞 Logout  |
|-------------------------------------------------------|------------------|---------------------------------|--------------------|--------------------|-------------------|----|----------|----------|-----------|
| Reviewer                                              | DATA P           | ENILAIAN S                      | UBSTANSI PROP      | OSAL               |                   |    |          |          |           |
| <ul><li>Dashboard</li><li>Seleksi Substansi</li></ul> | Skim:<br>Penelit | ian Unggulan Y                  | /ang Berorienta 🔻  | <b>Tahun:</b> 2020 | Y                 |    |          | Mulai    | i Menilai |
| 🝳 Ganti Password                                      | Show 1           | c 💠 entries                     | 5                  |                    |                   |    | Search   | :        |           |
|                                                       | No <sup>↑⊥</sup> | TAHUN 1                         | SKIM               |                    |                   | †4 | JUDUL 11 | Nilai 14 | Aksi      |
|                                                       | 1                | 2020                            | Penelitian Unggula | in Yang Berorien   | ntasi Pada Luarar | n  | Judul    |          |           |
|                                                       | 2                | 2020                            | Penelitian Unggula | in Yang Berorien   | ntasi Pada Luarar | n  | Judul    |          | Review    |
|                                                       | Showing          | 1 to 2 of 2 en <mark>t</mark> i | ries               |                    |                   |    |          | Previous | 1 Next    |

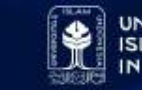

# PENILAIAN DENGAN CEKLIST

|                                    | ≡ SIMPPM-UII                                                                                                    | 🕞 Logout          |  |  |  |  |  |  |
|------------------------------------|----------------------------------------------------------------------------------------------------|-------------------|--|--|--|--|--|--|
| Reviewer *                         | DATA PENILAIAN SUBSTANSI PROPOSAL                                                                                                    | <b>'D</b> Kembali |  |  |  |  |  |  |
| Dashboard                          | IDENTITAS PROPOSAL                                                                                                    |                   |  |  |  |  |  |  |
| 街 Seleksi Substansi                | Skim Penelitian Unggulan Yang Berorientasi Pada Luaran                                                                                                   |                   |  |  |  |  |  |  |
| 🕰 Ganti Password                   | Judul Proposal Judul                                                                                                    |                   |  |  |  |  |  |  |
|                                    | Ketua Peneliti sumarno                                                                                                    |                   |  |  |  |  |  |  |
|                                    | Dana Usulan 50.000.000                                                                                                    |                   |  |  |  |  |  |  |
|                                    | File Proposal<br>(PDF) PDF Proposal Unduh / Download Proposal Pengusul untuk meli                                                                        | hat               |  |  |  |  |  |  |
|                                    | Perumusan Masalah                                                                                                    |                   |  |  |  |  |  |  |
|                                    | Ketajaman Perumusan Masalah & Tujuan Penelitian Lingkup Permasalahan skala                                                                               |                   |  |  |  |  |  |  |
| nttps://simppm.uii.ac.id/index.php | <ul> <li>Global/ Internasional (skor: 50)</li> <li>Regional / Asia Tenggara (skor: 40)</li> <li>Nasional (skor: 30)</li> <li>Lokal (skor: 20)</li> </ul> |                   |  |  |  |  |  |  |
|                                    |                                                                                                    |                   |  |  |  |  |  |  |

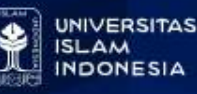

#### Rekomendasi Dana dan Catatan Reviewer

| UNIVERSITAS                                                   |                                                                                                    |
|---------------------------------------------------------------|----------------------------------------------------------------------------------------------------|
|                                                               | Luaran Penelitian (Hilirisasi)                                                                                                 |
|                                                               | 🖲 Paten terdaftar atau TTG / Prototype / Naskah Kebijakan / Rekayasa Sosial yang sudah diimplementasikan oleh mitra (skor: 50) |
|                                                               | 🛛 Draft Paten atau TTG / Prototype / Naskah Kebijakan / Rekayasa Sosial yang belum diimplementasikan oleh mitra (skor: 30)     |
| Reviewer                                                      | lsi catatan hanya jika menilai 0 atau nilai terendah                                                                           |
| Dashboard                                                     | Kualitas Kerjasama                                                                                                    |
| <ul> <li>Celeksi Substansi</li> <li>Ganti Password</li> </ul> | Kualitas Kerjasama Penelitian Hilirisasi                                                                                       |
|                                                               | 🛛 Ada dukungan pendanaan in cash dan atau in kind dari kerjasama penelitian luar negeri (skor: 50)                             |
|                                                               | ® Ada dukungan pendanaan in cash dan atau in kind dari kerjasama penelitian dalam negeri (skor: 30)                            |
|                                                               | © Kerjasama penelitian luar negeri Tanpa dukungan pendanaan (skor: 20)                                                         |
|                                                               | Kerjasama penelitian dalam negeri tanpa dukungan pendanaan (skor: 10)                                                          |
|                                                               | lsi catatan hanya jika menilai 0 atau nilai terendah                                                                           |
|                                                               | HASIL PENILAIAN DESK EVALUASI PROPOSAL  1. Hanya diisi angka tanpa titik, bukan huruf                                          |
|                                                               | Rekomendasi Dana                                                                                                    |
|                                                               | Catatan 2. Catatan untuk pengusul proposal                                                                                     |
|                                                               | Nilai 570 <b>3. Nilai hasil penilaian</b>                                                                                      |
|                                                               | Simpan 4. Klik SIMPAN setelah selesai menilai                                                                                  |

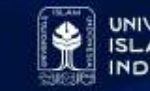

#### Akhir Penilaian

|                                                               | ≡ SIMPPM-U                                             | IIL             | 🕒 Logout                                         |  |  |  |
|---------------------------------------------------------------|--------------------------------------------------------|-----------------|--------------------------------------------------|--|--|--|
| Reviewer 💌                                                    | DATA PENILAIA                                          | N SUBSTANSI PRO | DPOSAL SKembali                                  |  |  |  |
| Dashboard                                                     | IDENTITAS PRO                                          | POSAL 2. Klik   | KEMBALI untuk lanjut menilai judul proposal lain |  |  |  |
| <ul> <li>Seleksi Substansi</li> <li>Ganti Password</li> </ul> | Skim Penelitian Unggulan Yang Berorientasi Pada Luaran |                 |                                                  |  |  |  |
|                                                               | Judul Proposal                                         | Judul           |                                                  |  |  |  |
|                                                               | Ketua Peneliti                                         |                 |                                                  |  |  |  |
|                                                               | Dana Usulan                                            | 50.000.000      | 1. Informasi Proses Penyimpanan Nilai Berhasil   |  |  |  |
|                                                               | File Proposal<br>(PDF)                                 | PDF Proposal    |                                                  |  |  |  |
|                                                               | Perumusa                                               | n Masalah       | Sukses!<br>Berhasil menambah nilai.              |  |  |  |

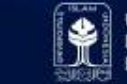

#### Selesai

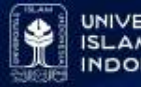